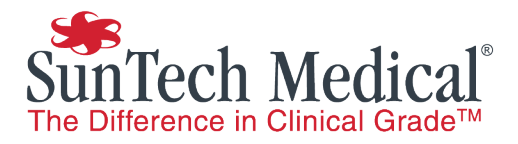

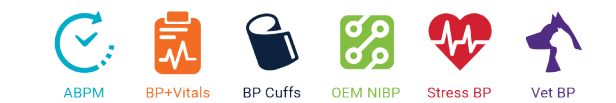

# AccuWin Pro upgrade instructions

These instructions will allow you to upgrade your AccuWin Pro 4 installation to the latest version. Full instructions are available online at <u>www.suntechmed.com</u>.

NOTE: version numbers with increased Database and Major updates require the AccuWin database to be updated prior to clients. Follow included instructions.

For client updates only, these instructions are not required: simply uninstall the previous client and reinstall the latest version.

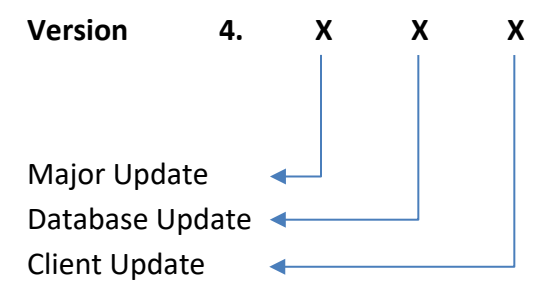

New Installation Instructions are part of the Oscar 2 quick start guide (82-0403-00)

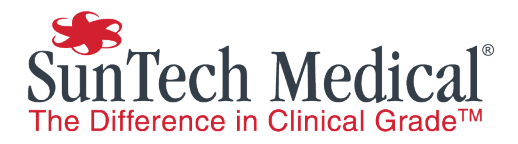

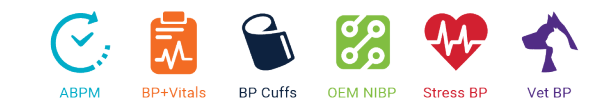

### Contents

| Release Notes 4.0.4.230                 | . 3 |
|-----------------------------------------|-----|
| Release Notes: 4.0.3.183                | . 5 |
| Release Notes: 4.0.3.162                | . 5 |
| Upgrade Instructions                    | . 6 |
| Standard – Client and database upgrade  | . 6 |
| Advanced - Upgrading SQL Server version | . 9 |
| SQL Server 2016 Always Encrypted        | 12  |
| Installation                            | 12  |
| Certificate Management                  | 12  |
| Database Backup                         | 14  |
| Windows Authentication                  | 15  |
| Managing Windows Authentication         | 15  |

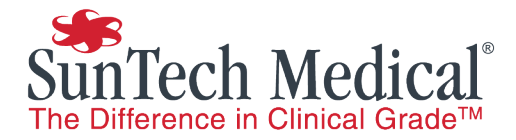

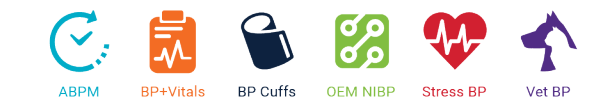

#### Release Notes 4.0.4.230

Note: This release contains updates to the user interface and patient database. Consult release notes carefully before updating AccuWin to the newest version.

#### Patient ID Search

Search is now possible directly from the Programming window. Enter a Patient ID and press *Check for Patient* to search for an existing patient in the database.

Patient information will be loaded into the window if the patient exists. Check loaded patient information and press *Confirm Match* to continue.

| Programming                                     | monitor       |                               |                                               |                                            |
|-------------------------------------------------|---------------|-------------------------------|-----------------------------------------------|--------------------------------------------|
| Standard                                        | Advanced      |                               |                                               | Template: Test                             |
| Patient In<br>Patient ID<br>123456<br>Last Name | formation     | Study Reference<br>First Name | Birth Date<br>Select a date 15<br>Middle Name | Check for Patient<br>Select/ Create Patien |
| Programmir                                      | ng monitor    |                               |                                               |                                            |
| Standard                                        | Advanced      |                               |                                               | Template: Test                             |
| Patient                                         | Information — |                               |                                               |                                            |
| Patient I<br>123456                             | D             | Study Reference               | Birth Date                                    | Confirm Match                              |
| Last Nar<br>Bluth                               | ne            | First Name<br>George          | Middle Name<br>Michael                        | Select/ Create Patier                      |

#### **Export Button**

AccuWin now supports automated export with just one button click.

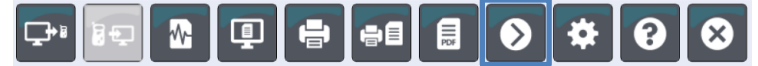

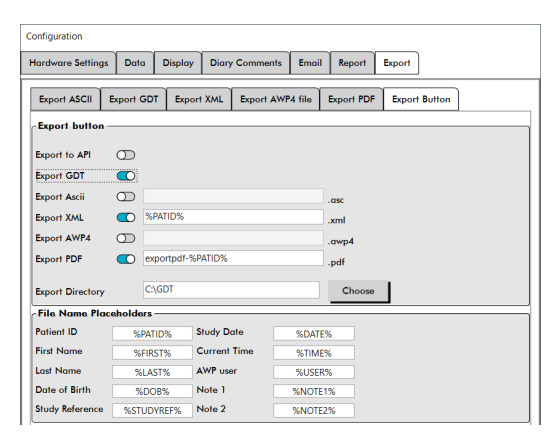

Set up the export button in the settings to configure automatic export of PDF reports and other export methods.

Select an export file name and folder. Placeholders can be used to include patient and study specific variables.

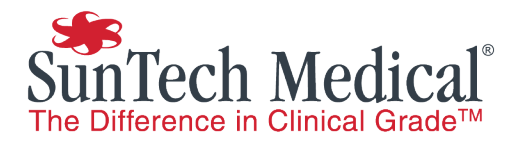

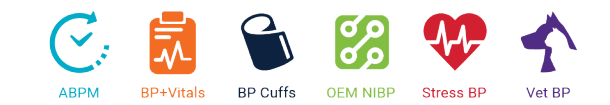

#### GDT v2.1

AccuWin Pro now supports GDT v2.1. Messages 6302, 6310 and 6311 are supported.

Import and Export Directories can be selected in the settings.

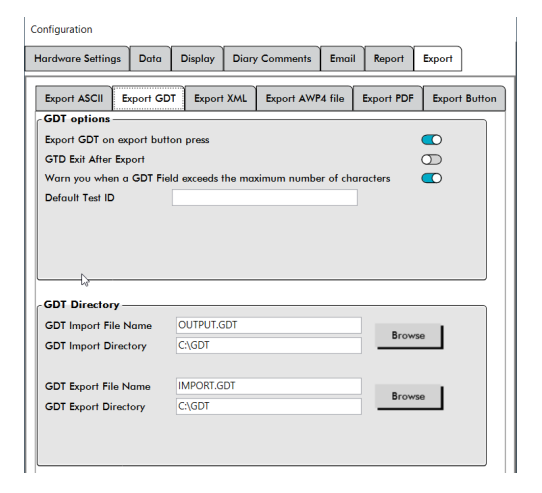

#### **Report Customization**

Report templates can now be edited via Visual Studio with Report Viewer. Add XML tags to add patient and study specific fields to report pages.

NOTE: Report template changes should be validated before use to ensure data display is correct.

| AWPReportWithPageBreak.r       Eile     Edit       ∑iew     Broject       ∑i     •       ○     •       ○     •       ○     • | dlc [Design] - N<br>Debug Team<br><b>? -</b> (? - | ficrosoft Visual Studic<br>F <u>o</u> rmat <u>R</u> eport | (Administrator)<br>Tools Test | A <u>n</u> alyze <u>W</u> indow <u>H</u> elp<br>\ttach ▼   <b>5</b> <sub>₹</sub> Arial | + 9          | 9pt - B /       | u a <b>P</b> = = 3 |        | 🛓 🛫 Solid  | <ul> <li>▼ P Quick Launch (Ctrl+Q)</li> <li>1 pt • Black • ⊞ •</li></ul> | P         -         -         ×           Alex Forward         ▲         ▲         ▲           ■         ▶         ■         =         ●         ↓         ↓ |
|----------------------------------------------------------------------------------------------------|---------------------------------------------------|-----------------------------------------------------------|-------------------------------|----------------------------------------------------------------------------------------|--------------|-----------------|--------------------|--------|------------|--------------------------------------------------------------------------|----------------------------------------------------------------------------------------------------|
| Report Data                                                                                                    | <b>-</b> ₽×                                       | StudyComparisonPa                                         | ge.rdlc [Design]              | AWPReport.rdlc [Design]                                                                | AWPRe        | portWithPageBre | ak.rdlc [Design] 👎 | ×      | ₹ Solu     | ion Explorer                                                             | <b>-</b> ₽ ×                                                                                                    |
| New - Edit 🗙                                                                                                    |                                                   |                                                           |                               |                                                                                        |              |                 |                    |        | <b>^</b> O | o 🟠 - 'o - 5 a 🔑 🗕                                                       |                                                                                                    |
| Built-in Fields                                                                                                    |                                                   |                                                           |                               | Ambulatory Blood P                                                                     | ressure      | e Report        | 4                  |        | Sear       | ch Solution Explorer (Ctrl+;)                                            | - م                                                                                                    |
| Images                                                                                                    |                                                   |                                                           |                               | -                                                                                      |              |                 |                    |        |            | Solution 'Solution1' (0 projects)                                        |                                                                                                    |
| Data Sources                                                                                                    |                                                   |                                                           |                               |                                                                                        |              |                 |                    |        | - 11 -     |                                                                          |                                                                                                    |
| 📕 Datasets                                                                                                    |                                                   |                                                           |                               |                                                                                        |              |                 |                    |        |            |                                                                          |                                                                                                    |
|                                                                                                    |                                                   | Patient Name :                                            |                               | Study Ref                                                                              | rence :      |                 | Test Date:         | i      |            |                                                                          |                                                                                                    |
|                                                                                                    |                                                   | Patient ID :                                              |                               | Date of Bi                                                                             | th: 0        | 1/01/0001       | Gender :           | Gender |            |                                                                          |                                                                                                    |
|                                                                                                    |                                                   | Department:                                               | Cardiology                    |                                                                                        |              | ß               |                    |        |            |                                                                          |                                                                                                    |
|                                                                                                    |                                                   |                                                           |                               | SummaryPa<br>PatientInformati                                                          | ge<br>onPage |                 |                    |        | <b>.</b>   |                                                                          |                                                                                                    |

#### **Additional Updates**

- **Patient ID** is now enforced as a unique **identifier**. During upgrade, Patients with matching Patient IDs will be appended with a counter.
- **Report Viewer** 2010 updated with Report Viewer 2016. Redistributable installer has been removed.

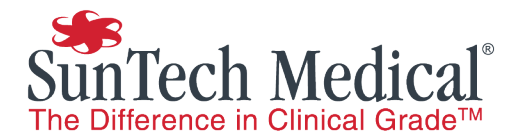

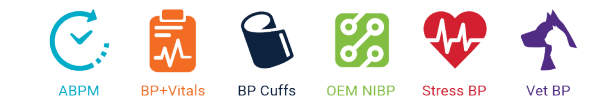

- **New Data Mismatch Window** to allow users to confirm correct data when there is a mismatch between imported and database patient information.
- New Study Reference Field to support searching for accession or order numbers.
- Date of Birth added to Programming window.

#### Additional Updates

- **Patient ID** is now enforced as a unique **identifier**. During upgrade, Patients with matching Patient IDs will be appended with a counter.
- Additional default groups:
  - **All** All patients in the database
  - Studies Patients with at least one study
  - Worklist Patients with at least one order

#### Release Notes: 4.0.3.183

#### **FIPS encryption support**

Application now uses FIPS compliant algorithms for encryption across the application

#### Scheduled measurements

Scheduled measurements are now displayed in monitor configuration and report. Users are prompted when they are about to start a study without any measurement intervals set.

Bug fixes and minor enhancements

#### Release Notes: 4.0.3.162

#### **SQL Server Support**

AccuWin Pro 4 now supports pre-installed SQL Servers from SQL Server 2008 R2 to SQL Server 2016.

#### SQL Server installer bundle

The AccuWin Pro 4 installer now comes bundled with either SQL Server 2016 (For Windows 8.1 and 10 64 bit systems) or SQL Server 2014 (For Windows 7 and 32 bit systems).

#### **SQL Server Authentication**

Page 5 of 15

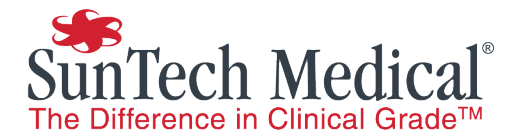

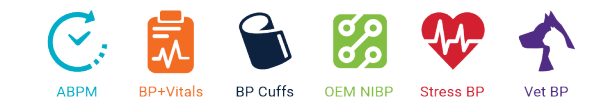

Windows Authentication is now supported in AccuWin Pro 4.

#### **Database Encryption**

AccuWin Pro 4 now supports Always Encrypted for database security in SQL Server 2016. See full notes on page 12. For SQL Servers prior to SQL Server 2016, AccuWin Pro will use a fixed encryption key.

#### .awp File Import and Export

AccuWin Pro 4 now supports exporting .awp files and importing folders containing .awp files.

#### **Non-Central Blood Pressure Reports**

Reports that do not include Central Blood Pressure readings will no longer show the Central Blood Pressure Statistics page.

#### **Custom encryption for file export**

Users now have the ability to assign a custom secure encryption key during file export.

#### **Oscar 2 Classic support**

Oscar 2 Classic (Model 222) is now supported in AccuWin Pro 4

#### **Upgrade Instructions**

Instructions are provided below to upgrade the client to the latest version. These instructions can be used to upgrade AccuWin Pro versions after 4.0.1 for versions prior to this, contact SunTech for upgrade instructions.

#### Standard – Client and database upgrade

Existing installations of AccuWin Pro 4 use SQL Server 2008 R2. The standard upgrade process will not change the SQL Server version. See instructions below for updating the SQL Server version.

**IMPORTANT:** For installations of AccuWin Pro 4 with multiple clients, the server hosting the AccuWin Pro database should be upgraded first.

**IMPORTANT:** After the server has been upgraded, clients will be non-operable until they are also upgraded.

#### 1. Backup the AccuWin Pro Database

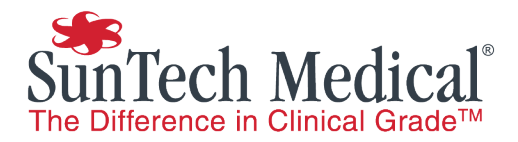

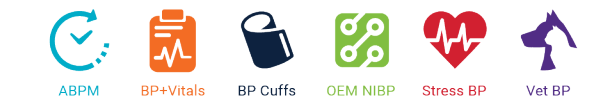

- a. Locate the AccuWin Pro install directory (this is usually C:\Program Files (x86)\SunTech Medical, Inc\AccuWin Pro<sup>™</sup> 4)
- b. Double click on the application *SunTech.AWP.AccuWinProUtilities.exe*
- c. Press Backup in the AccuWin Pro utilities

NOTE: There are two similar named files. Check that you are using the **Application** and not the **XML Configuration File** 

| Suntech.AvvP.AccuwinPro.exe.comig          | 0/21/2019 3:01 MM | AML Configuration File | I ND  |
|--------------------------------------------|-------------------|------------------------|-------|
| SunTech.AWP.AccuWinProUtilities.exe        | 7/23/2019 4:28 PM | Application            | 27 KB |
| SunTech.AWP.AccuWinProUtilities.exe.config | 4/17/2019 9:02 AM | XML Configuration File | 2 KB  |

#### 2. Uninstall the current AccuWin Pro version

- a. Press the windows key and type *Remove Program* to bring up the Windows removal tool.
- b. Click on Add or remove programs
- c. Select the AccuWin Pro 4 instance and click on Uninstall

| C | AccuWin Pro™ 4<br>SunTech Medical, Inc<br>4.0.3.162 |        | 8/8/2019 |
|---|-----------------------------------------------------|--------|----------|
|   |                                                     | Modify | Uninst   |

#### 3. Install the latest version of AccuWin Pro

a. Locate the installer and double-click to start the installation process

NOTE: Use SQL2016 for upgrades on 64 bit Windows 8.1 or Windows 10 systems or SQL2014 for Windows 7 or any 32 bit system.

| AccuWinPro4-4.0.3.162-SQL2016.exe | 7/30/2019 4:11 PM | Application | 535,346 KB |
|-----------------------------------|-------------------|-------------|------------|
| रि 🕼 🕼 🕼 🕼 🐨 🐨 🐨 🐨 🐨 🐨 🐨 🐨 🐨      | 7/30/2019 4:09 PM | Application | 459,295 KB |
| AccuWinPro4-4.0.3.162-Client.exe  | 7/30/2019 3:55 PM | Application | 88,330 KB  |

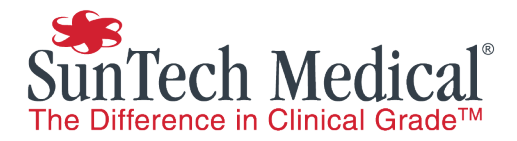

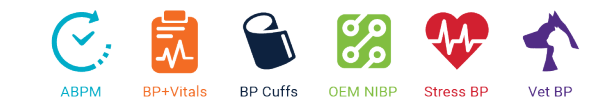

X

~

OK

507 Airport Blvd., Suite 117, Morrisville, NC 27560-8200 USA | 919-654-2300 | Fax 919-654-2301 | SunTechMed.com

# NOTE: The installation requires .NET 4.6 and may prompt you to upgrade your system. If the .NET installation fails to complete, reboot your system and restart the installation. You may need to do this several times.

- b. Select installation components. SQL upgrade is required only once per database.
  - i. During upgrade of the server, or if this is the only AccuWin Pro 4 instance: Select the *Full* installation.
  - ii. For subsequent clients, select the *Client* component only.

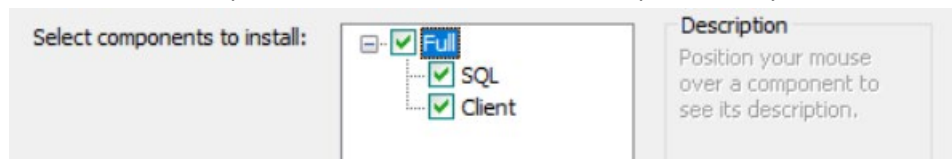

- c. When prompted, choose the SQL Server to connect to and the *Database Connection Mode* 
  - i. The correct server will typically be: .\SQLEXPRESS\_AWP for a single terminal AccuWin Pro installation or COMPUTER\_NAME\SQLEXPRESS\_AWP where COMPUTER\_NAME is the server hosting the SQL Server for multiple terminal access.
  - ii. For Database Connection Mode, select Standard: SQL Login

Select Sql Instance and Mode

Select an Sql instance from the list below or enter one if the desired instance was not found.

.\SQLEXPRESS\_AWP

Select Database Connection Mode:

- Standard: SQL Login Creates an SQL Server user for access and configuration of the database.
- Advanced: Windows Authentication
   Uses Windows Authentication Credentials to access database and requires manual setup of Windows users.
- 4. The upgrade is now complete

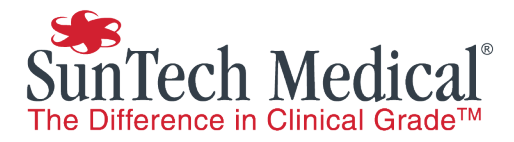

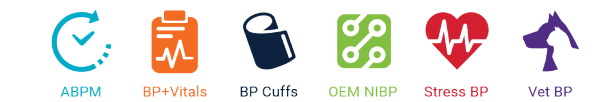

#### Advanced - Upgrading SQL Server version

These instructions are for upgrading the SQL Server version from 2008 R2 to a newer version.

- 1. Complete the standard upgrade to 4.0.3.X before performing an SQL Server version upgrade.
- 2. Backup the patient database using step 1 of the standard upgrade above.
- 3. Export all patients to .awp file using the AccuWin Pro menu

| File | Monitor Report Config | ure | Help                 |
|------|-----------------------|-----|----------------------|
|      | Open                  |     |                      |
|      | Close                 |     | o e se               |
|      | Patient Management    |     |                      |
|      | Group Management      |     |                      |
|      | Export •              |     | Displayed file       |
|      | Import •              |     | From database        |
|      | Email >               |     | Programming template |

a. Open AccuWin Pro 4 and navigate to File -> Export -> From database

b. Select all studies using the Patient Selection Slider

*NOTE: Ensure that All studies is selected on the left hand side navigation menu to ensure all patients are exported.* 

| Export- Choose study(s) |            |             |                            |         |
|-------------------------|------------|-------------|----------------------------|---------|
| All                     | - Ch       | Patient ID  | Patient Name               | Studies |
| Unassigned              |            | 74654-24hr  | Sample 1 With CBP Data     | 1       |
| Groups                  | $\bigcirc$ | 74642-D     | Sample 2 Hypertensive Data | 1       |
|                         |            | 003-00-0000 | Sample 3 Study Comparison  | 2       |

c. Select the Export Awp4 option.

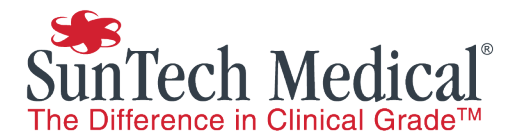

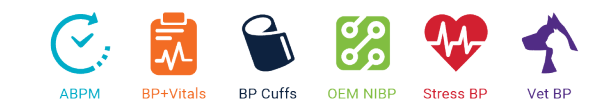

| Export Edit Configure Cancel Help | Export Ascii | Export GD | T D Expor | t XML 🔿 | Export Awp4 |
|-----------------------------------|--------------|-----------|-----------|---------|-------------|
|                                   | Export       | Edit      | Configure | Cancel  | Help        |

**IMPORTANT**: To avoid loss of patient data, ensure the .awp files are exported to a safe place and if a custom encryption key is used, that it is recorded. This operation may take some time if there are many patients in the database.

#### 4. Uninstall AccuWin Pro 4 and the current SQL Server version

- a. Press the windows key and type *Remove Program* to bring up the Windows removal tool.
- b. Click on Add or remove programs
- c. Select the AccuWin Pro 4 instance and click on Uninstall
- d. Complete the Uninstall wizard
- e. Select the SQL Server 2008 R2 instance and click on Uninstall
- f. Follow the SQL Server Uninstall wizard to complete the uninstall process
- g. Restart the computer

#### 5. Install AccuWin Pro 4 with SQL Server

a. Locate the installer and double-click to start the installation process

| AccuWinPro4-4.0.3.162-SQL2016.exe | 7/30/2019 4:11 PM | Application | 535,346 KB |
|-----------------------------------|-------------------|-------------|------------|
| SQL2014.exe الم                   | 7/30/2019 4:09 PM | Application | 459,295 KB |
| AccuWinPro4-4.0.3.162-Client.exe  | 7/30/2019 3:55 PM | Application | 88,330 KB  |

## NOTE: Use SQL2016 for upgrades on 64 bit Windows 8.1 or Windows 10 systems or SQL2014 for Windows 7 or any 32 bit system.

b. Select the *Full* installation.

Select components to install:

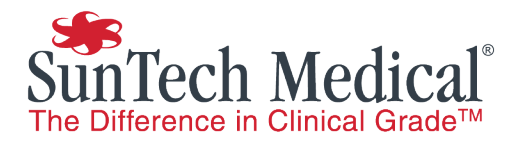

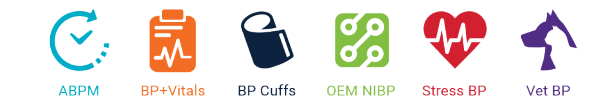

- c. Follow the prompts to complete the installation
- d. If installing SQL Server 2016, see below notes on using encryption certificates.

#### 6. Load .awp files into AccuWin Pro 4

- a. Open AccuWin Pro 4 and navigate to File -> Import -> Patient Study
- b. Browse to the folder or .awp files and select for import.
- c. For each patient, select the new patient option
- 7. Upgrade is now complete

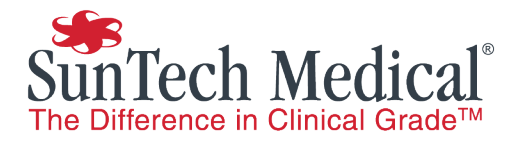

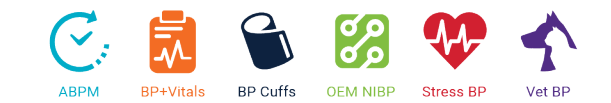

#### SQL Server 2016 Always Encrypted

AccuWin Pro 4 will utilize Microsoft Always Encrypted for ePHI stored in the database and client communication when available on Microsoft SQL Server 2016 and above. AccuWin Pro 4 uses Windows Certificates to manage communication of encryption key. For SQL Server versions prior to 2016, AccuWin Pro will use an internal fixed encryption key. The encryption will occur automatically, however, there are some changes to application behavior.

*IMPORTANT: Particular attention should be paid to the backup instructions below to ensure no loss of data.* 

#### Installation

#### **Server Installation**

During the installation process, you will be prompted to save a certificate and provide a password for encryption. This certificate should be kept secure and will be required for client installations.

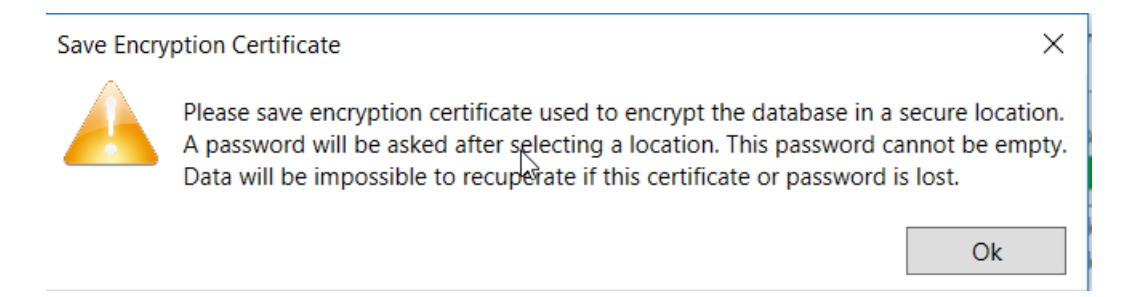

#### **Client Installation**

During client installation, you will be prompted to provide a certificate, which is provided during the Server installation. You can also export a certificate at any time using the AccuWin Pro 4 utilities application on the server (see instructions below).

#### **Certificate Management**

Certificates are managed in the AccuWin Pro 4 utilities application located in the AccuWinPro 4 user directory, usually C:\Program Files (x86)\SunTech Medical\AccuWin Pro 4

NOTE: There are two similar named files. Check that you are using the **Application** and not the **XML Configuration File** 

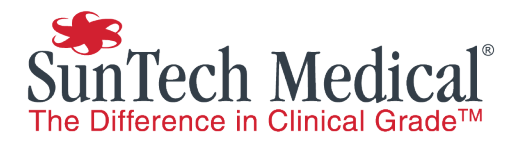

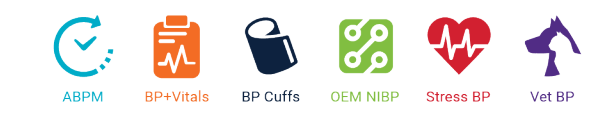

| Suffection Averaccuvenero.exe.comg         | 0/21/2019 5:01 MM | AML CONIGURATION LIFE  | I ND  |
|--------------------------------------------|-------------------|------------------------|-------|
| SunTech.AWP.AccuWinProUtilities.exe        | 7/23/2019 4:28 PM | Application            | 27 KB |
| SunTech.AWP.AccuWinProUtilities.exe.config | 4/17/2019 9:02 AM | XML Configuration File | 2 KB  |

| AccuWin Pro™ 4        |                                                                                                    |                      |                    | × |
|-----------------------|----------------------------------------------------------------------------------------------------|----------------------|--------------------|---|
| Database Backup/Re    | estore Unlock Study                                                                                                    | Certificate Tool     |                    |   |
| Current certificate t | humbprint: 737A6B0B                                                                                                    | 50B0A0038F2AF4/      | A6A730BA4F34891C86 |   |
| Rotate certificate    | Generate a new certificate that the database will use to encrypt and store patient information.<br>All clients connecting to the database will have to import the new certificate to maintain access. |                      |                    |   |
| Export certificate    | Export the current ce                                                                                                    | rtificate used by th | e database         |   |
| Import certificate    | Import and install a c                                                                                                    | ertificate on the co | omputer            |   |

#### **Exporting a certificate**

A certificate can be exported at any time using AccuWin Pro Utilities from the server or from a client with Windows Authentication to access the database. A password will be required to encrypt the certificate

#### Importing a certificate

All clients will need a copy of the encryption certificate installed in order to access the database. A certificate can be imported at any time using AccuWin Pro Utilities on the client. The password used to encrypt the certificate will be required to import the certificate.

#### **Certificate Rotation**

Certificate Rotation is the process of changing the encryption key used to store patient health information in the database. Certificate Rotation should be started on the computer hosting the AccuWin Pro 4 database.

*IMPORTANT: Once certificate rotation is started, clients will become inaccessible until the new certificate is imported.* 

#### **Certificate Rotation Process**

- 1. On the computer containing the AccuWin Pro database, open AccuWin Pro Utilities and Press *Rotate Certificate.*
- 2. Press Export Certificate to enter a password and save the certificate to disk.
- 3. Transfer the certificate file to client computer

Page **13** of **15** 

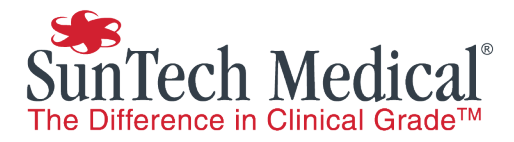

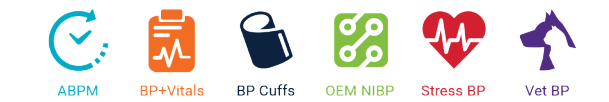

- 4. Open AccuWin Pro utilities on the client computer
- 5. Press Import Certificate and navigate to the certificate file
- 6. Import the file and enter the password.
- 7. Repeat for all client computers

#### **Database Backup**

Database backups now include the certificate in use at the time of backup. A password is required for encrypting the certificate when creating a backup and for decrypting the certificate when restoring a backup.

*IMPORTANT: Ensure the password used to encrypt the backup certificate is kept secure and safe. The backup cannot be restored without the correct password.* 

| AccuWin Pro™ 4   |          |                   |                  |  |  | × |
|------------------|----------|-------------------|------------------|--|--|---|
| Database Backup/ | /Restore | Unlock Study      | Certificate Tool |  |  |   |
| Database         | AWP, AW  | WPSys, AuditTrail |                  |  |  |   |
|                  | Backu    | p Restor          | re               |  |  |   |

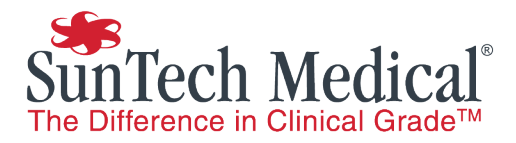

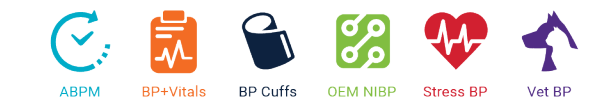

#### **Windows Authentication**

AccuWin Pro 4 now supports Windows Authentication for managing database access. The database communication mode is chosen during the installation process.

| Select Sql Instance and Mode                                                                                                    | ×      |
|----------------------------------------------------------------------------------------------------|--------|
| Select an Sql instance from the list below or enter one if the desired instance was not found.                                                                |        |
| \SQLEXPRESS_AWP                                                                                                    | ~      |
| Select Database Connection Mode:                                                                                                    |        |
| Standard: SQL Login<br>Creates an SQL Server user for access and configuration of the database.                                                               |        |
| <ul> <li>Advanced: Windows Authentication</li> <li>Uses Windows Authentication Credentials to access database and requires manual setup of Windows</li> </ul> | users. |
|                                                                                                    | ОК     |

#### **Managing Windows Authentication**

All Windows users will need to be manually given access to read and write the AccuWin Pro 4 databases.

#### **Standard User Access**

Standard users should be given the following access privileges

| Database | Access Type          |
|----------|----------------------|
| AWP      | db_reader, db_writer |
| AWP_sys  | db_reader            |

#### **Administrator User Access**

Standard users should be given the following access privileges:

| Database | Access Type                                     |
|----------|-------------------------------------------------|
| AWP      | db_reader, db_writer, backup_operator, db_owner |
| AWP_sys  | db_reader, db_writer backup_operator, db_owner  |